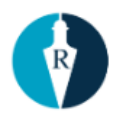

# Metodika pro operátory 1221 Očkování

#### Obsah

| Obsah                             | 1 |
|-----------------------------------|---|
| Asistovaná registrace do systému  | 2 |
| Asistovaná rezervace              | 2 |
| Ověření rezervace, změna, zrušení | 3 |
| Jak změnit termín rezervace       | 4 |
|                                   |   |

### Asistovaná registrace

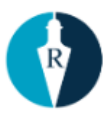

#### do systému

- 1. Klient žádá o asistovanou registraci do systému na očkování.
- 2. Na stránce <u>registrace.mzcr.cz</u> operátor zadá telefonní číslo klienta.
- 3. Klient obdrží PIN, který nahlásí operátorovi.
- 4. Operátor se táže klienta na otázky ve formuláři, které za něj vyplní.
- 5. Jakmile dokončí vyplnění formuláře, klikne na odeslat žádost. Pokud klient neobdrží PIN 2, hovor končí.
- 6. Jestliže se zobrazí PIN 2 a možnost pokračovat v rezervačním systému, je možné klientovi rezervovat termín kliknutím na Pokračovat v rezervačním systému (v novém okně).

MINISTERSTVO ZDRAVOTNICTVÍ ČESKÉ REPUBLIKY

Centrální rezervační systém - Očkování na COVID-19 registrace do systému

Vaše registrace na očkování proběhla úspěšně!

Vaše registrace na jméno Lucie Canalors byla přijata.

Váš PIN2 **CONTRO** Vám byl zaslán SMS zprávou.

Pokračovat v <u>rezervačním systému</u> (v novém okně).

#### Asistovaná rezervace

- 1. Operátor je přihlášený do systému Reservatic pod přiděleným účtem 1221.
- Na stránce <u>reservatic.com/ockovani</u> operátor vyplní číslo pojištěnce klienta a PIN, který klient obdržel emailem a nebo na svůj telefon.
  - a. Pokud rezervace následuje hned po registraci, PIN 2 a ČPOJ se vyplní automaticky.
- 3. Operátor vybere očkovací místo, následně vybere datum a čas rezervace dle preferencí klienta.
- 4. Termín 2. dávky se vytvoří automaticky za 21 dní ve stejný čas. Je nutné klienta informovat.
- 5. Zkontroluje vyplněné osobní údaje klienta.

6. Potvrdí vytvořenou rezervaci a

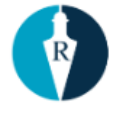

email, jde i jemu potvrzení o platné rezervaci).

# Ověření rezervace, změna, zrušení

- Operátor se přihlásí pod přiděleným účtem do systému Reservatic <u>https://reservatic.com/cs/users/sign\_in</u>.
- 2. Dále se přepne do administrace kliknutím na Firemní plocha v menu.

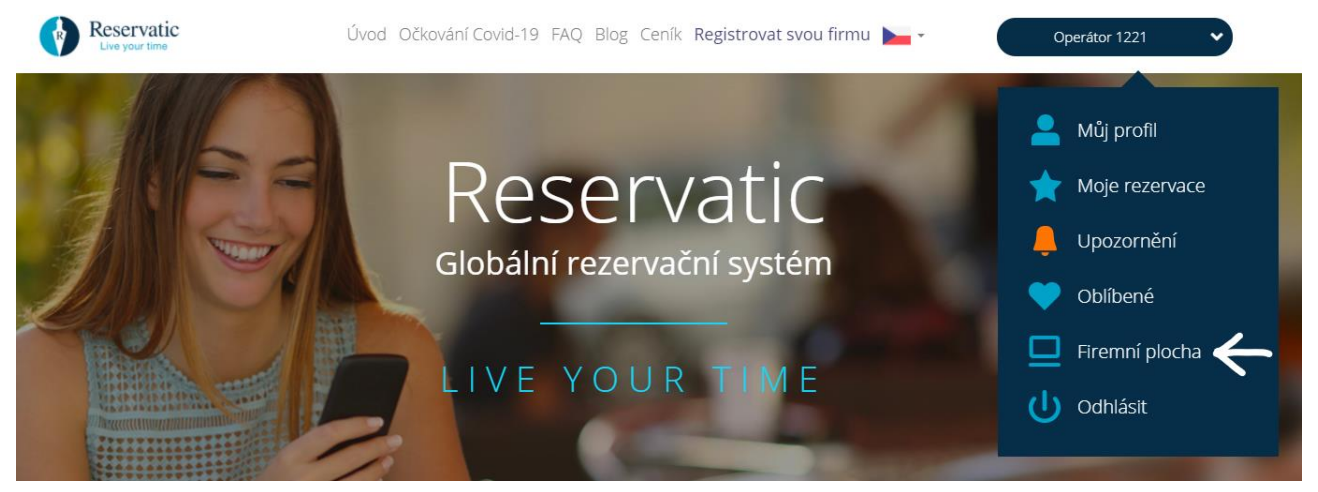

Na firemní ploše vlevo v menu klikne na Admin, kde se rozbalí Email log a Rezervace.
Klikne na Rezervace.

| Reservatic      | Firma Nemocnice Pr 🗸 📀                                  |
|-----------------|---------------------------------------------------------|
|                 | Firemní plocha                                          |
| Provizní systém |                                                         |
| Nápověda        | Den V Hromadné akce V Hledat klienta Platné rezervace V |
| Admin           | pátek 08.01.2021                                        |
| Email log       | V tento den nejsou naplánovány žádné rezervace          |
| Rezervace       |                                                         |
|                 |                                                         |

4. Nyní se zobrazí možnost zadání **ID rezervace** a nebo Číslo pojištěnce, operátor zadá nahlášené ID a nebo číslo pojištěnce klienta.

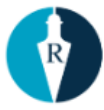

| Firemní plocha                                                                | Rezervace                                                                                                    |        |                  |       |      |                 |             |     |
|-------------------------------------------------------------------------------|----------------------------------------------------------------------------------------------------|--------|------------------|-------|------|-----------------|-------------|-----|
| Provizní systém<br>Nápověda                                                   | ID rezervace                                                                                                    |        | Číslo pojištěnce |       |      |                 |             | Q X |
| Admin                                                                         |                                                                                                    |        |                  |       |      |                 |             |     |
| Email log<br>Rezervace                                                        | ID REZERVACE                                                                                                    | KLIENT | ČÍSLO POJIŠTĚNCE | FIRMA | ÚKON | ČAS OBJEDNÁNÍ 🔻 | DÉLKA ÚKONU |     |
| Technická podpora:<br>podpora@reservatic.com<br>(primárně používeite email či | ID REZERVACE     KLIENT     ČÍSLO POJIŠTĚNCE     FIRMA     ÚKON     ČAS OBJEDNANÍ<br>DOBJEDNANÍ       skničká podpora:     Nebyly nalezený žádné záznamy     Nebyly nalezený žádné záznamy     Nebyly nalezený žádné záznamy |        |                  |       |      |                 |             |     |
| chat komunikaci)<br>+420 775 099 298<br>Pracovní dny 8:00 - 17:00             |                                                                                                    |        |                  |       |      |                 |             |     |

5. Systém vyhledá rezervace. Pokud nenajde žádnou rezervaci, klient nemá v systému platnou rezervaci.

| ID REZERVACE | KLIENT                    | ČÍSLO POJIŠTĚNCE | FIRMA                  | ÚKON                                | ČAS OBJEDNÁNÍ 🔻     | DÉLKA ÚKONU |   |
|--------------|---------------------------|------------------|------------------------|-------------------------------------|---------------------|-------------|---|
| 65606        | Lucie <del>Suraiova</del> | 9000110001       | NAKIT ANTIGEN OM COVID | Antigenní testy - pro veřejnost 💽 嶜 | 21.01.2021, 08:30 🗸 | 10 min.     | ۲ |

- 6. U vyhledané rezervace se zobrazí údaje:
- ID rezervace, klient, číslo pojištěnce, firma, úkon a čas objednání.
- Kliknutím na ikonu očička vpravo, může operátor zobrazit rezervaci klienta a provést případnou úpravu dle požadavků. Může upravit veškeré údaje kromě čísla pojištěnce u rezervace na očkování. Rezervaci je možné i zrušit.
- 7. Pokud je klient objednán na očkování, automaticky se zobrazí i termín druhé dávky.

#### Jak změnit termín rezervace

- 1. Operátor vyhledá rezervaci klienta viz předchozí bod.
- 2. Klikne na ikonu očíčka vpravo
- systém následně přesměruje na rezervaci.
- 3. Rezervace se rozbalí.

| úterý      | 2         | 26.01.2021        |                           |             |          |                          |                    |       |                  |
|------------|-----------|-------------------|---------------------------|-------------|----------|--------------------------|--------------------|-------|------------------|
| ČAS        | ÚKON      |                   |                           | DÉLKA ÚKONU | KLIE     | NTŮ                      | PRACOVNÍK          |       |                  |
| 13:30      | Očkovár   | ní                |                           | 5 min.      | $\sim$ c | David <del>Sloupek</del> | Zaměstnanec Om     | Zobra | azit rezervaci 🗸 |
| 13:30      | Očkovár   | ſ                 |                           | 5 min.      | 🗸 Da     | avid avia                | Zaměstnanec Om     |       |                  |
| Klient:    |           | 🜔 David 📹         | 🗬 🖋 Upravit údaje klienta |             |          | Úkon:                    | Očkování           |       |                  |
| Telefon:   |           | +4207010101       | •                         |             |          | Délka úkonu:             | 5 min.             |       |                  |
| Email:     |           | test              |                           |             |          | Cena:                    | Hradí ZP           |       |                  |
| Pohlaví:   |           | Nevyplněno        |                           |             |          | Popis úkonu:             | Nevyplněno         |       |                  |
| Datum na   | arození:  | Nevyplněno        |                           |             |          | Rezervace vytvořena:     | 11.1.2021 17:09    |       |                  |
| Jazyk:     |           | Čeština           |                           |             |          | Rezervace potvrzena:     | Ano                |       |                  |
| Číslo poji | štěnce:   |                   |                           |             |          | Vytvořil:                | Klient přes iframe |       |                  |
| Profese:   |           | Nevyplněno        |                           |             |          | Interní poznámka:        | 🖋 Přidat poznámku  |       |                  |
| Nemoci:    |           | Nevyplněno        |                           |             |          |                          |                    |       |                  |
| Adresa:    |           | Redicielus 5, Oct | <b></b>                   |             |          |                          |                    |       |                  |
| Pojišťovn  | ia:       | ČPZP (205)        |                           |             |          |                          |                    |       |                  |
| Změ        | nit rezer | rvaci             | Zrušit rezervaci          | E-žádanka   |          |                          |                    |       |                  |

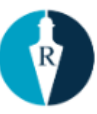

4. Operátor klikne na tlačítko Změnit rezervace a klikne na Uložit rezervaci.

rezervaci a vybere nové datum a čas

## Podpora pro operátory

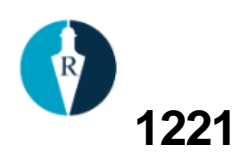

Proces podpory

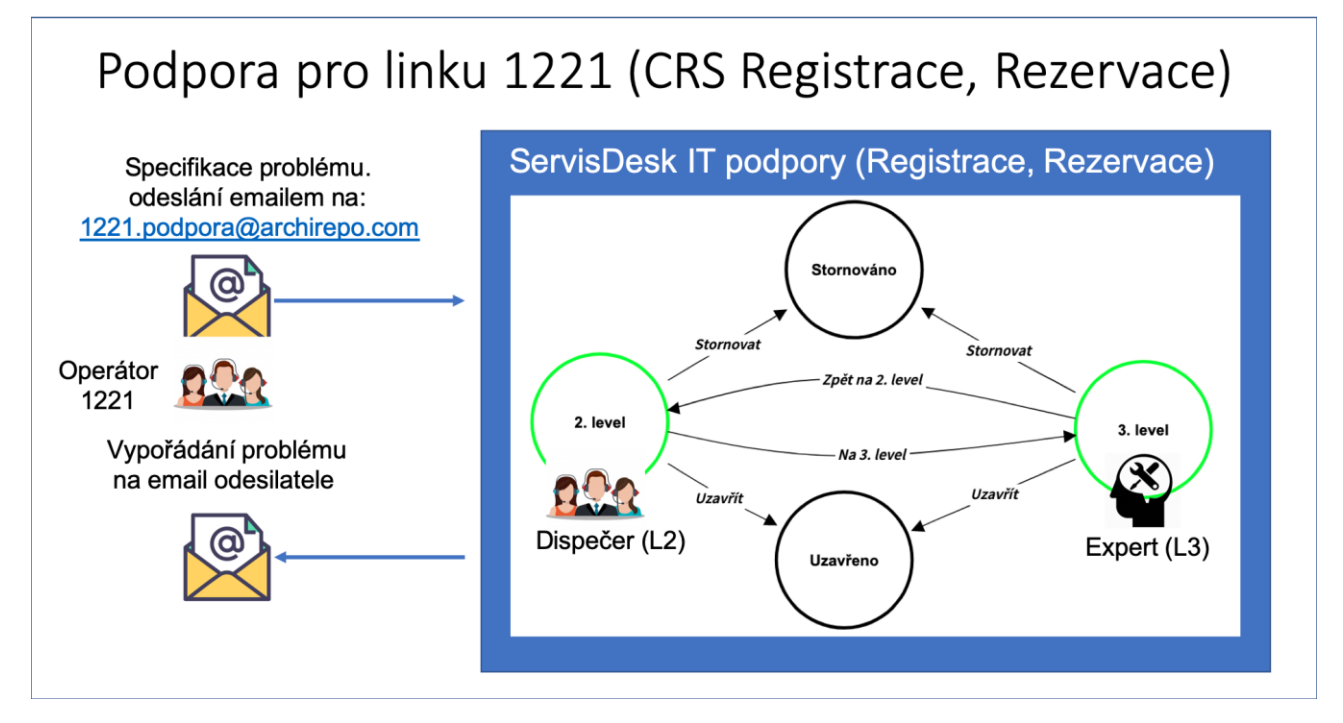

E-mail podpory: <u>1221.podpora@archirepo.com</u>